# WeChat Mini Program Analytics Tutorial

by Wiredcraft

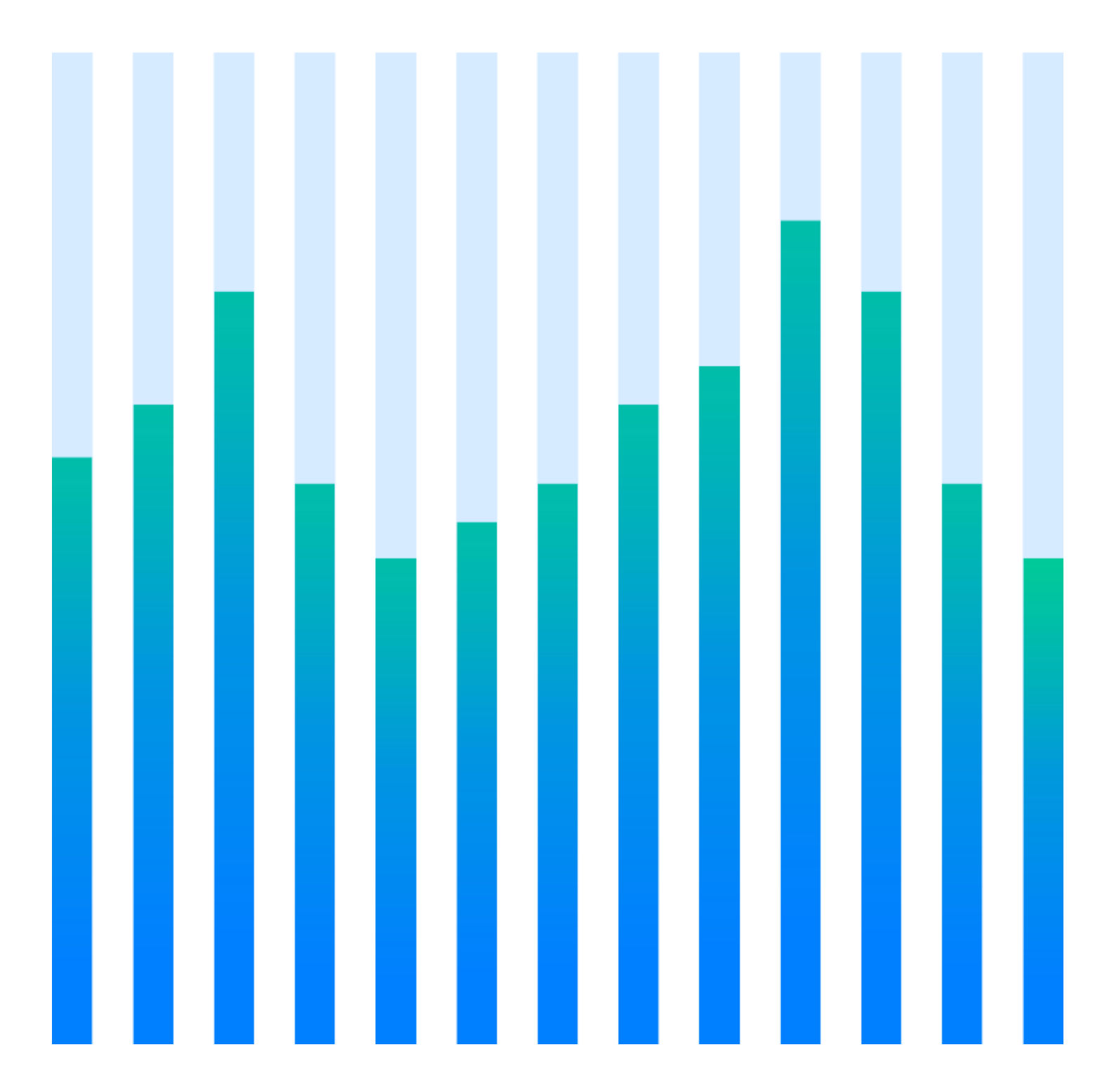

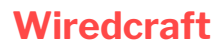

121 Yanping Rd, 15D Shanghai, China 200042

# WeChat Mini Program Analytics Tutorial

10<sup>th</sup> May, 2018

# **Overview**

The purpose of the **WeChat Mini Program Analytics Tutorial** is to provide readers a comprehensive understanding of WeChat Mini Program Analytics.

This Tutorial walks through the analytics dashboard of the WeChat Mini Program (short as MP), and helps readers to understand what they can expect from the dashboard, including its capabilities and limitations.

#### Before you start

WeChat is an integrated tool used for social media, ecommerce, blogging. It now has more than 1 billion active monthly users. Mini program was first introduced in 2016, it allows users to launch an app inside WeChat without downloading a new app.

# Where is the dashboard?

To open the Mini Program dashboard, first log in to your MP account. After you log in, click **data analysis** (数据分析) on the menu located on the top left of the page. The dashboard should look like the screenshot below.

#### Screenshot of MP Analytics Dashboard

| 数据分      | ·析 Data A  | nalysis         |                                  |             |          |      | 🖹 使用指南       | BR 手机查看数据    |
|----------|------------|-----------------|----------------------------------|-------------|----------|------|--------------|--------------|
|          | Live Stats |                 | ource Analysi                    | S           | Demograp | hics | User         | Check data   |
| 概况       | 实时统计       | 访问分析            | 来源分析                             | 自定义分析       | f 用户画    | 用户画像 |              | on cemprione |
| Overview | т          | raffic Analysis | CL                               | stomized An | alysis   |      |              |              |
| i 只统i    | 十已发布的线上版   | 本使用数据           |                                  |             |          |      |              | ×            |
| 昨日       | 概况         |                 |                                  |             |          |      |              | ?            |
|          | 打开次数       | <u>ت</u>        | 问次数 /人数                          | 新           | 访问用户数    |      | 分享次数 /人      | 汝            |
|          | 59137      | 2457            | 40 / 3490                        | 03          | 9990     |      | 569 / 34     | 7            |
|          |            |                 | 0 100/ / 5 700                   | × 🗆         | 12 /196  |      | +23 97% / +1 | 8.03%        |
|          | 日 +1.21%   |                 | 9.19% / +3.72%                   | <u>по</u>   | +2.4170  |      | T20.01707 T1 | 0.0070       |
|          | 日 +7.21%   | 周 +             | 9.19% / +5.72%<br>14.37% / +3.79 | %<br>周      | +10.51%  | 周    | +14.95% / +1 | 1.94%        |

#### **Dashboard Notation**

The dashboard provides data analysis in six (6) categories. They are Overview, Live statistics, Traffic analysis, Customized analysis, User profile.

### **Extra Info**

On the top right corner, there are two buttons, **User Tutorial** and **Check Data on Cell phone.** By clicking **User Tutorial**, you will land on the tutorial page which is written in Chinese. By clicking Check **Data on Cell phone,** you can scan the QR code inside the WeChat and land on the Mini Program (小程序数据助手), this Mini Program allows you to check data analysis of your own MP.

# CATEGORIES

- Overview (概况)
- Live stats (实时统计)
- Traffic analysis (访问分析)
- Source analysis (来源分析)
- Customized analysis (自定义分析)
- Demographics (用户画像)

# Overview 概况

# Overview 概况

This page gives you a general idea of how your MP performs. The page is broken into three (3) sections: **overview of yesterday**, **metric chart**, and **page rank list**.

Note: Data under this category only show the MP of current online version, which means that it does not show the data of staging version of your MP.

#### **Overview of Yesterday**

|       | Number of MP<br>launch | Number of<br>visit/user | New User | Number of<br>times<br>shared/user |
|-------|------------------------|-------------------------|----------|-----------------------------------|
| Value | XXX                    | XXX                     | XXX      | XXX                               |
| Day   | + - X%                 | + - X%/+ - X%           | + - X%   | + - X%/+ - X%                     |
| Week  | + - X%                 | + - X%/+ - X%           | + - X%   | + - X%/+ - X%                     |
| Month | + - X%                 | + - X%/+ - X%           | + - X%   | + - X%/+ - X%                     |

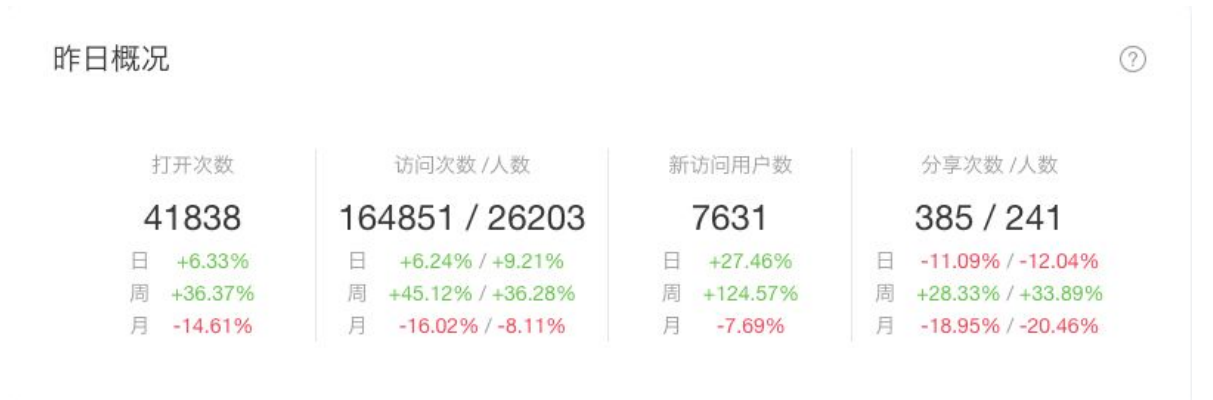

### **Metric Chart**

This chart shows the trend of nine (9) metrics, with time periods including last 7 days, last 30 days, and customized period.

#### Metrics

- Total number of users (unique users) from the day launched

- Number of launches
- Number of visits
- Number of users

- Number of new users
- Number of shares
- Number of people sharing
- Avg. duration per visitor
- Avg. duration per visit

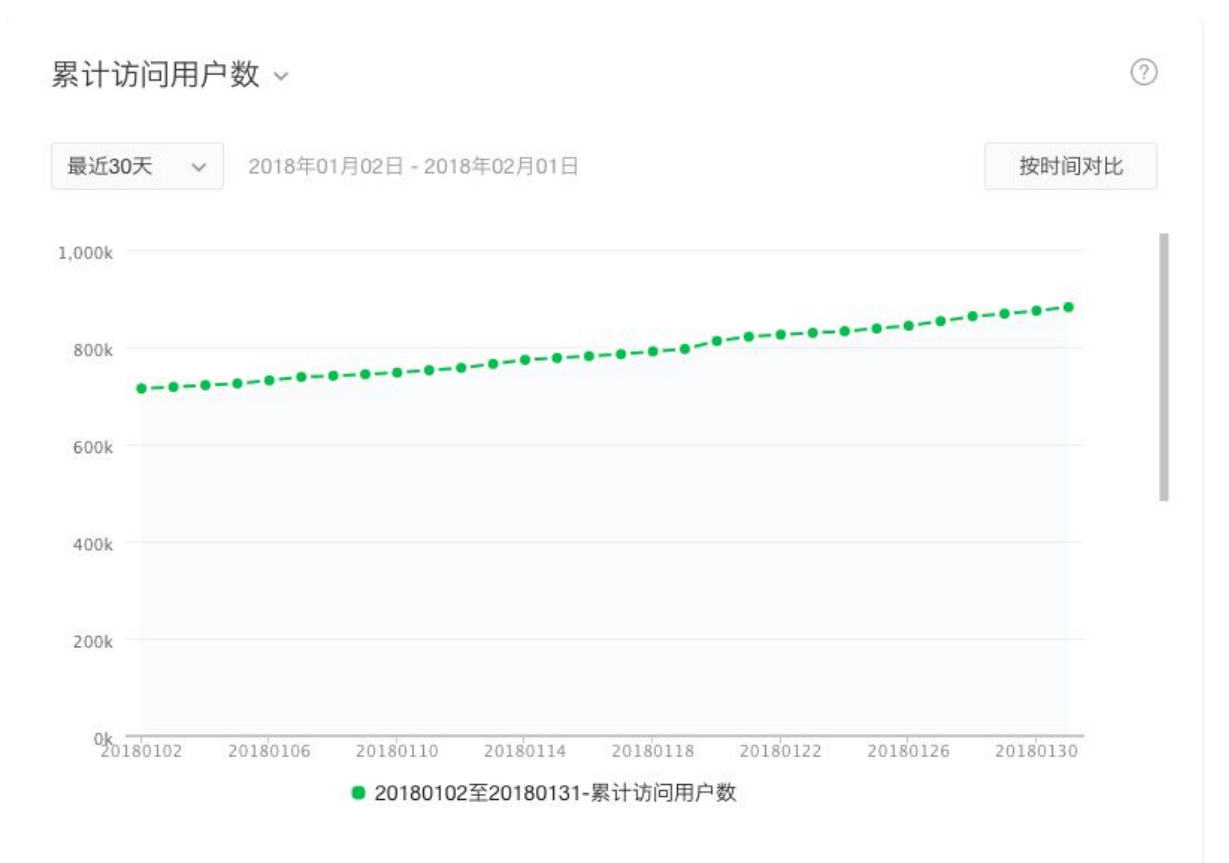

#### **Page Rank List**

This list shows two metrics, which can be extrapolated over varying time periods, including last 7 days, last 30 days, and custom.

#### **Metrics**

- Most visited page (TOP 受访页)
- Top entry pages (TOP 入口页)

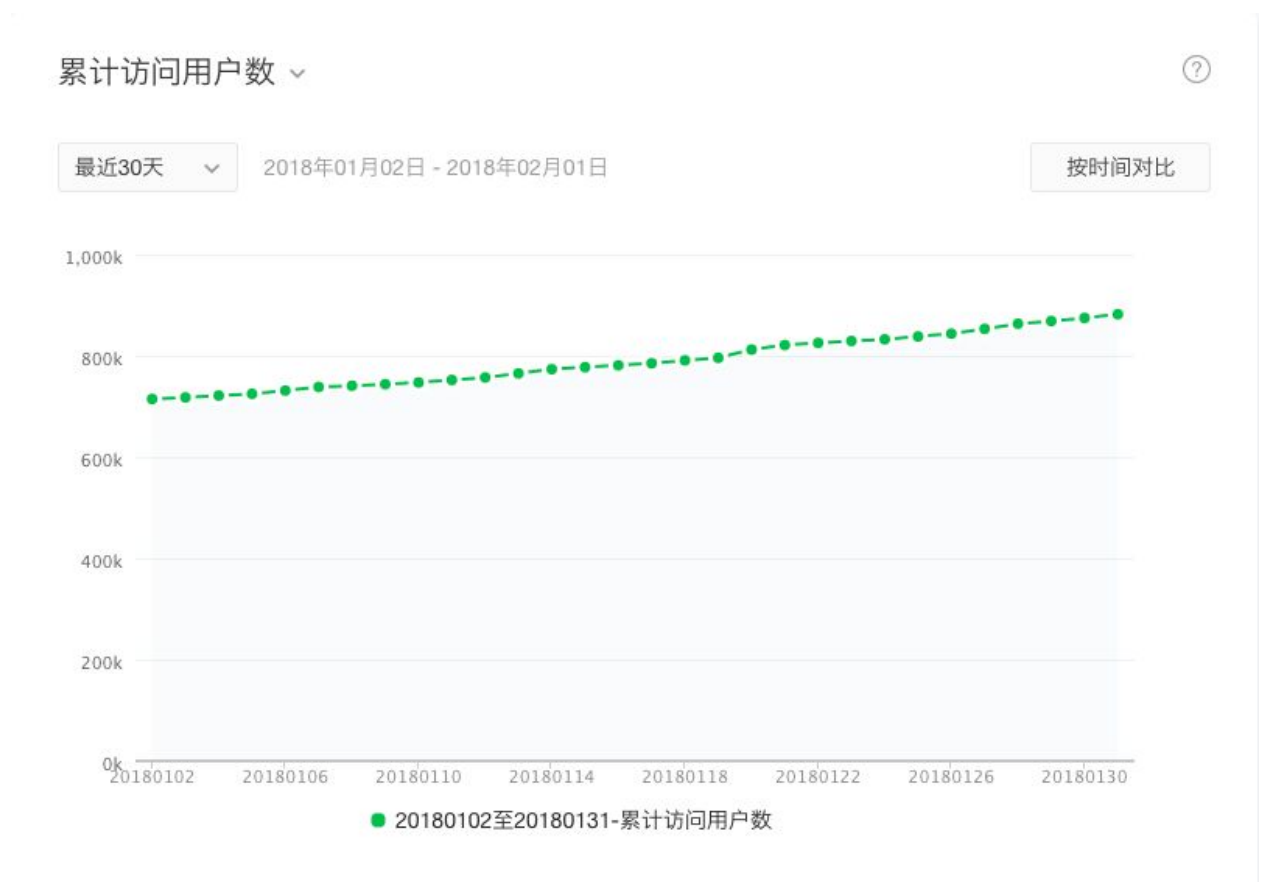

# Live Stats 实时统计

## Live Stats 实时统计

This page gives you live stats of your MP. The page is broken into 2 sections: **real-time MP** 

#### visits and page info list.

Note: Data under this category only shows the MP of current online version, and there is a 15-minute delay.

#### **Real-Time MP Visit**

#### **Metrics**

- All pages
- Every page of your MP with a URL

#### Period

- Customized date and time selection
- Granularity: 1 minute, 5 minutes, 10 minutes, 30 minutes, 1 hour

#### Comparison

- Compare two selected time period

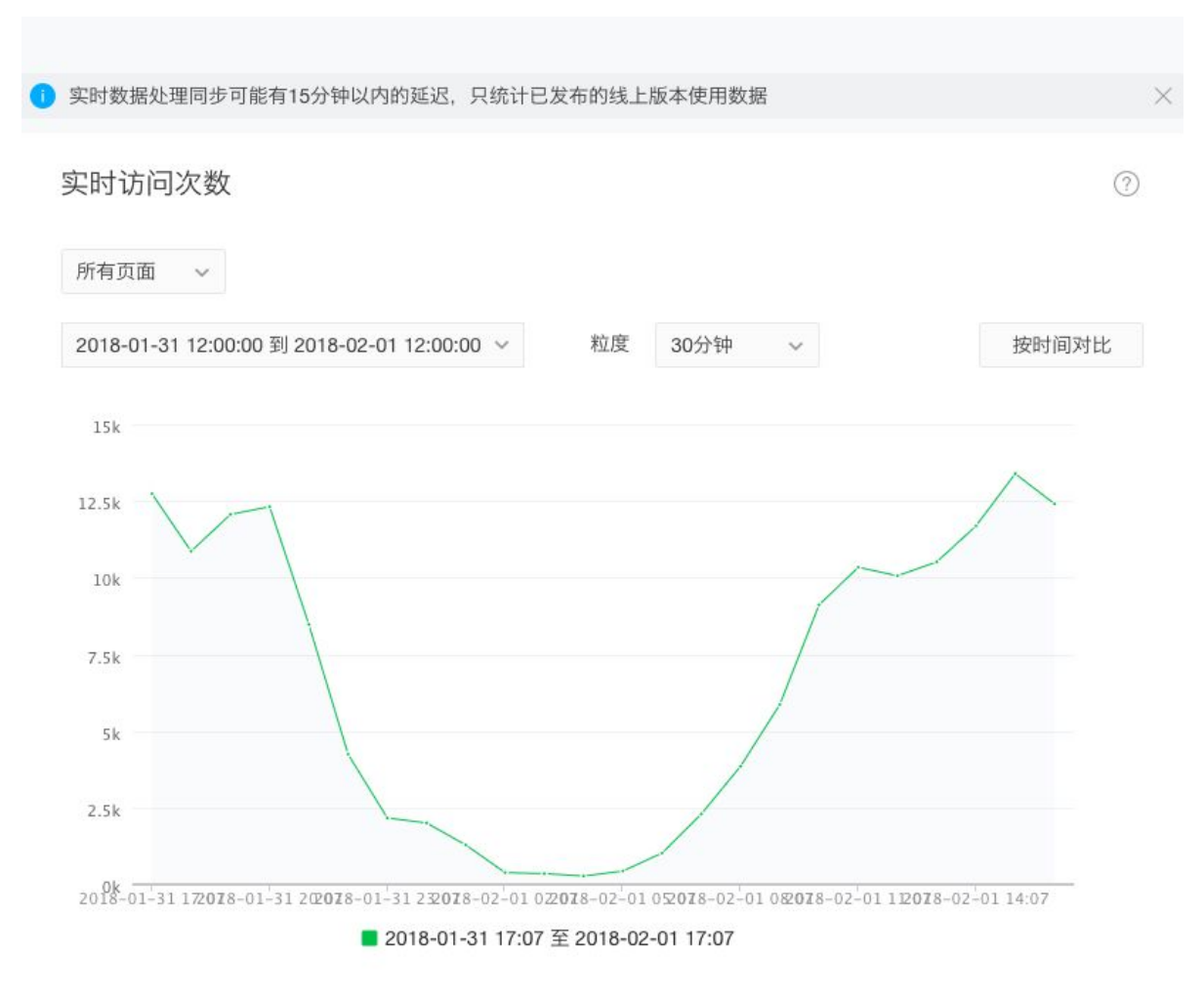

### Page URL Detail

- Page path
- Number of visits
- Percentage

| 页面路径                        | 访问次数   | 占比     |
|-----------------------------|--------|--------|
| 1. 所有页面                     | 157824 | -      |
| 2. pages tri                | 48475  | 30.71% |
| 3. pages/                   | 7169   | 4.54%  |
| 4. pages <b>a a a h</b> tml | 7527   | 4.77%  |
| 5. pages                    | 9762   | 6.19%  |
| 6. pages 🔲 🖿 🗮 🔳 🗮 🗮 c.html | 1834   | 1.16%  |

# Traffic analysis 访问分析

## Traffic analysis 访问分析

This page provides detailed information on general user metrics, traffic distribution,

retention and page performance.

Note: Data under this category only show the current online version of your MP, which means that it does not show the data of the staging version of your MP.

#### **General User Metrics**

This section provides the data on 10 different metrics, which is one more metric than the Overview Metric section. It also allows you to view data in different granularity.

**Time period:** last 7 days/last 30 days/customized period **Granularity**: day/week/month **Comparison option**: available

#### Metrics:

- Total number of users (unique users)
- Number of launches
- Number of visits
- Number of users
- Number of new users

- Number of shares
- Number of people sharing
- Avg. duration per visitor
- Avg. duration per visit
- Avg. visit depth

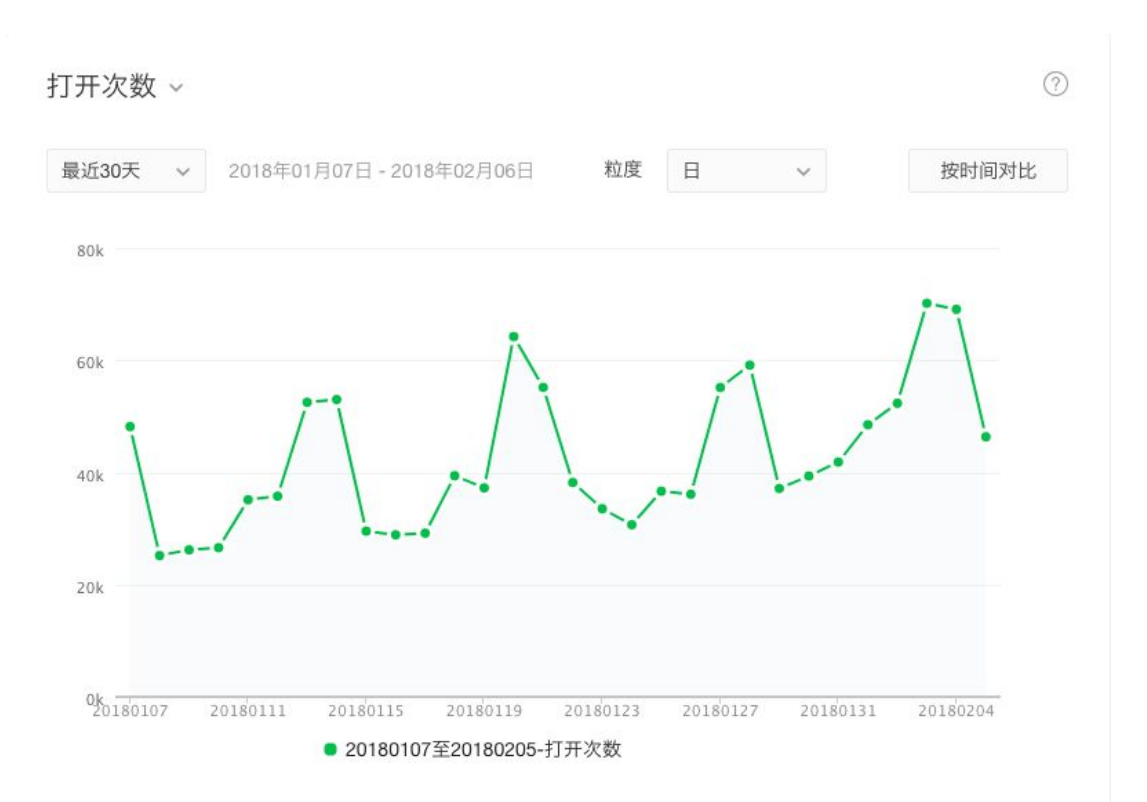

#### **Traffic Distribution**

This section provide the source of your users in the form of a pie chart, visit length and visit depth in line chart, QR code scan stats.

Time period: last 7 days/last 30 days/customized period

#### Metrics:

- Traffic source
- Visit length

- Visit depth
- QR code performance

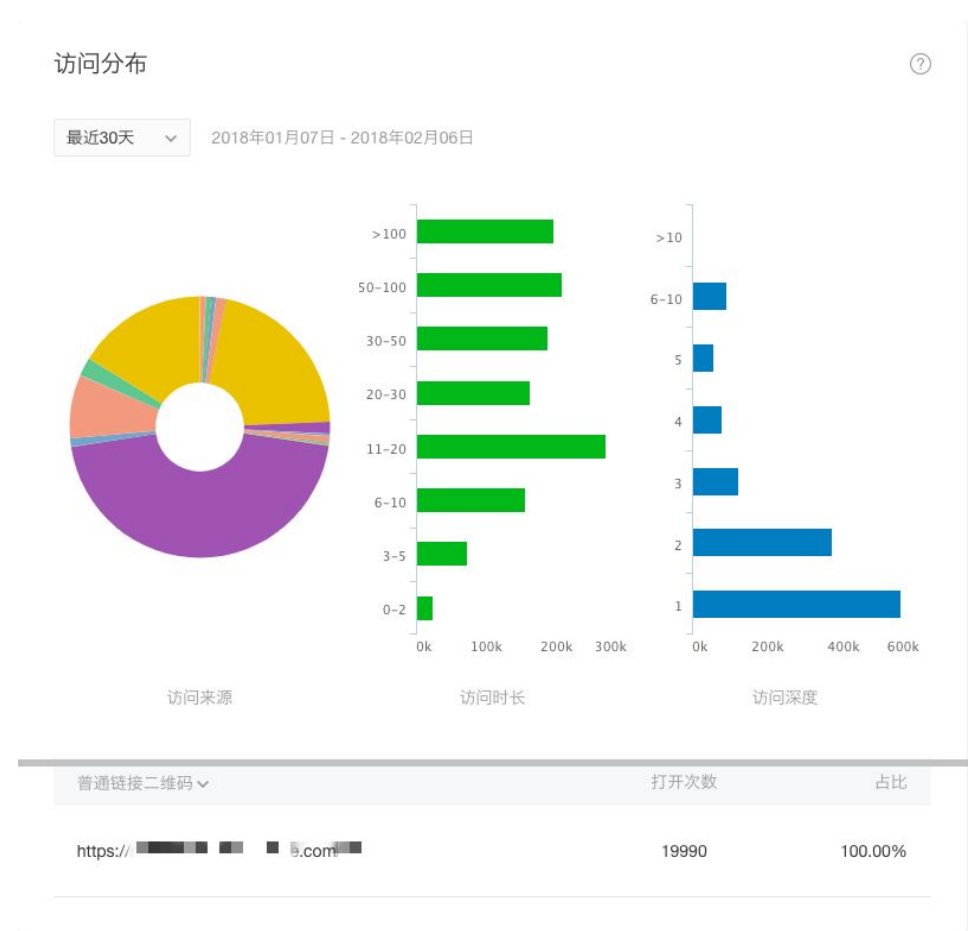

#### Retention

This section provides information of user retention rate for two metrics - **new user and active user retention.** 

**Time period:** last 7 days/last 30 days/customized period **Granularity**: day/week/month

#### Metrics:

- New user retention

- Active user retention

| 新增留存 ~   |             |             |       |       |       |       |     | ?   |
|----------|-------------|-------------|-------|-------|-------|-------|-----|-----|
| 最近30天 ~  | 2018年01月07日 | 日 - 2018年02 | 月06日  | 时间粒度  | 日     | ~     |     |     |
| 时间       | 新增用户数       | 1天后         | 2天后   | 3天后   | 4天后   | 5天后   | 6天后 | 7天后 |
| 20180205 | 7761        |             |       |       |       |       |     |     |
| 20180204 | 11798       | 10.08%      |       |       |       |       |     |     |
| 20180203 | 13771       | 8.73%       | 4.76% |       |       |       |     |     |
| 20180202 | 12723       | 6.78%       | 3.49% | 4.08% |       |       |     |     |
| 20180201 | 9026        | 8.67%       | 4.38% | 3.51% | 3.30% |       |     |     |
| 20180131 | 7631        | 9.28%       | 4.77% | 3.79% | 3.80% | 3.05% |     |     |

#### **Page Performance**

This section provides detailed data for all pages in your MP. *Time period*: last 7 days/last 30 days/customized period

#### Metrics:

- Number of visits
- Number of unique user
- Avg. duration per visit
- Number of visits as an Entry point
- Number of visits as an Exit point
- Bounce rate
- Number of shares
- Number of people sharing

| 访问页面      |             |          |        |        |        |                 |      | ?    |
|-----------|-------------|----------|--------|--------|--------|-----------------|------|------|
| 最近30天 ~   | 2018年01月07日 | - 2018年0 | 2月06日  |        |        |                 |      |      |
| 而面路径      | 访问次         | 访问人      | 次均时长   | 入口页次   | 退出页次   | 退出率 ≜           | 分享次  | 分享人  |
| JAINED LL | 数           | 数 \$     | (S) \$ | 数章     | 数令     | жш <b>-</b> - ¥ | 数 \$ | 数 \$ |
| pages     | 134846<br>9 | 557324   | 13.37  | 651946 | 415859 | 30.84%          | 229  | 190  |
| pages     | 118038<br>1 | 593862   | 23.22  | 499209 | 453889 | 38.45%          | 0    | 0    |
| pagesi    | 522131      | 184118   | 4.88   | 19171  | 77950  | 14.93%          | 0    | 0    |
| pages     | 309759      | 84357    | 5.48   | 3563   | 4119   | 1.33%           | 0    | 0    |

# Source Analysis 来源分析

### Source Analysis 来源分析

This page provides you detailed information of the user's source, and a chart to show the trend of each source.

#### **General Source Distribution Bar Chart**

Note: The default ranking shows the top 12 source, display options are also available.

**Time period**: last 7 days/last 30 days/customized period **Download option**: available

#### A List of common source:

- Service account menu/公众号菜单
- MP history list/
- MP task banner/小 程序任务栏
- Search result/
- Search box quick entrance/
- Template message/

- Operating system desktop/
- Extract QR code/
- Pin-to-top chat list/
- Conversation/
- Other MP/
- MP homepage/
- Service account homepage/

- Service account article/
- Scan QR code/
- Phone album QR code/
- Card wallet/
- Long press MP menu/
- Others/

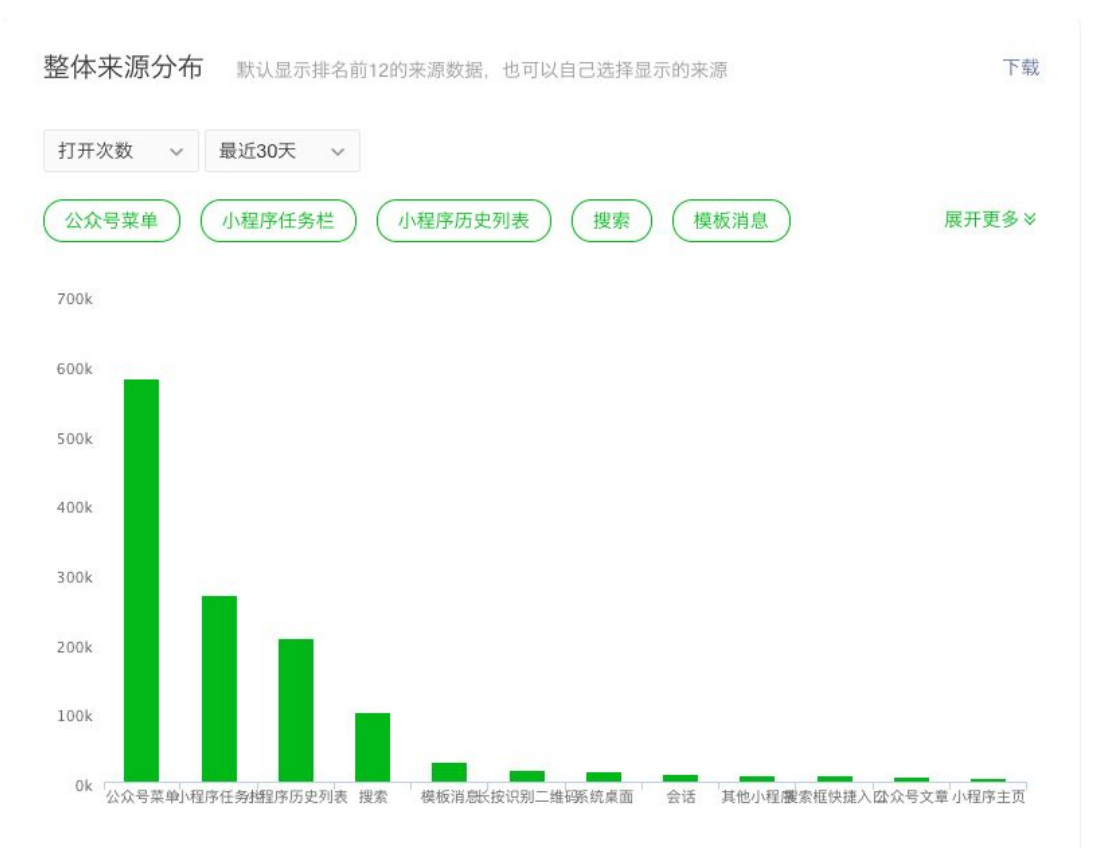

#### **Source Distribution Line Chart**

This section provides detailed data for each source. For each source, you can see data of 2 categories: number of visits and number of unique users.

**Time period**: last 7 days/last 30 days/customized period **Download option**: available

#### Metrics:

- number of visits

- number of unique users

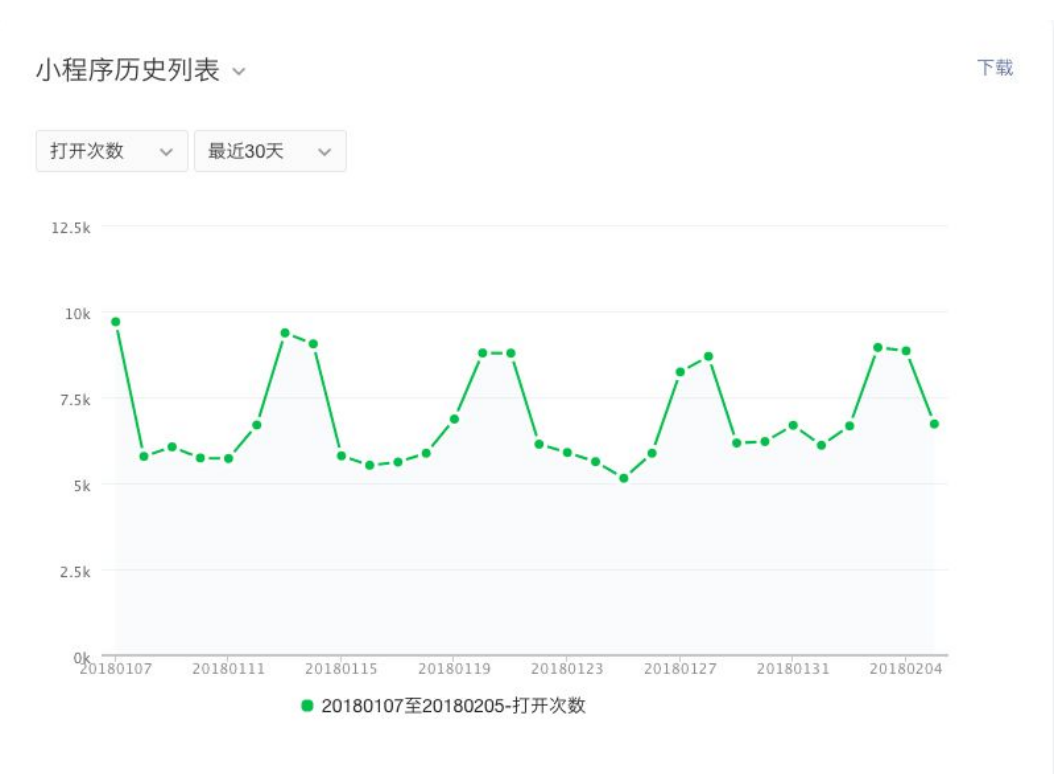

# Customized Analysis 自定义分析

## Customized Analysis 自定义分析

This category provides you the option to create events, funnels and build your reports There are three (3) subcategories on this page: **event analysis, funnel management, and event management.** 

### **How To Create An Event**

#### Glossary

**Event** - is the model of the data collection and data analysis of user behavior when a customized analysis is undergoing. (*Official definition*)

An event here is an action that can be tracked. In your MP, you define what an event is. For example, if a user click the 'Purchase' button in your MP, the clicking action is an event.

**Trigger** - is a type of a cause that provoke an event. The cause can be a CTA(call-to-action), or can be when a user lands on a certain page.

**Template** - is one part of the configuration info you need to fill, the type of template you choose depends on the kind of trigger you plan to use. For example, if the action is entering a page, choose the template '进入页面'(enter page), you can also choose blank template for this step and decide the type of trigger at Step 3a.

#### **Step 1**: Name the event in EN and CN.

Note: The maximum character limit is 32 characters. For EN name, use all lowercase letters, underscore, numbers. For CN and EN names, you're unable to change the name after it is saved - so be careful!. Also, you're not allowed to give two events the same name - so be creative!

**Step 2**: Choose configuration method and template.

- a. You are provided two options: manual or API automation.
- b. If you choose manual configuration, then you'll need to pick a template, There are four (4) default templates: blank, enter page, exit page and share inside MP.

**Step 3**: Setup configurations for action(s).

a. Choose a trigger depending on the event. For example, if it is a page event, the event is to see user to land on certain page, choose trigger 'enterPage' or other Page-related triggers. If it is a CTA (call for action) event, choose trigger 'click'.

- b. Choose an action. The two options are 'one time report' and 'step by step report'.
- c. Enter page URL. Note: the field must be the same with app.json of your MP.
- d. Enter element. Leave this blank empty if it is a page event.
- e. Enter data (if necessary). This provides the opportunity to track the certain data you want to track.

Note: If the event has several actions, just repeat Step 3 as many times as necessary..

#### **Step 4:** Check the field.

After completing the configurations setup, make sure you click '检查字段' to check the field. Note: it is required to check the field before you save/test/publish an event.

**Step 5**: Save, test or publish an event.

For the last step, you can choose to either **save the event**, **save and test** or **save and publish** your event.

| 事件名称                                                                 |                                                                                                    |                     |
|----------------------------------------------------------------------|----------------------------------------------------------------------------------------------------|---------------------|
|                                                                      |                                                                                                    |                     |
| 事件英文名称                                                               |                                                                                                    |                     |
|                                                                      | 请填写事件英文名称,可由小写字母、卜划线、数字组成,并以小写字母并头,长度为32<br>个字符以内,不能跟其他事件英文名重复,保存后不可修改。                                                                                                    |                     |
| 事件中文名称                                                               |                                                                                                    |                     |
|                                                                      | 请填写事件中文名称,将在事件分析中显示,长度为32个字符以内,不能跟其他事件中文<br>名重复,保存后不可修改。                                                                                                    |                     |
|                                                                      |                                                                                                    |                     |
| 配置信息 词                                                               | 特先进行事件上报配置,定义数据收集方式详细说明                                                                                                    |                     |
| 57 222                                                               |                                                                                                    |                     |
| 配重万式 <b>●</b> 場                                                      | ■ □ ○ AFL_TX<br>写上报配置并定义字段 详细说明                                                                                                    |                     |
| 27 000 J44 Jr                                                        |                                                                                                    |                     |
| <b>印直侯</b> 似                                                         |                                                                                                    |                     |
|                                                                      |                                                                                                    |                     |
| 云九作[1                                                                |                                                                                                    |                     |
| 动作1                                                                  |                                                                                                    |                     |
| 动作1<br>trigger                                                       | Click enterPage leavePage pageLoad pageUnload pullDownf                                                                                                    | Refresh             |
| 动作1<br>trigger                                                       | Click enterPage leavePage pageLoad pageUnload pullDownf<br>launch background foreground share switchTab                                                                                                    | Refresh             |
| 动作1<br>trigger                                                       | ● click _ enterPage _ leavePage _ pageLoad _ pageUnload _ pullDownf<br>_ launch _ background _ foreground _ share _ switchTab<br>点击时触发                                                                                                    | Refresh             |
| 动作1<br>trigger<br>action                                             | ● click enterPage leavePage pageLoad pageUnload pullDownf<br>launch background foreground share switchTab<br>点击时触发<br>● 一次性上报 ○分步骤上报                                                                                                    | Refrash             |
| 动作1<br>trigger<br>action<br>page                                     | <ul> <li>Click enterPage leavePage pageLoad pageUnload pullDownf</li> <li>launch background foreground share switchTab</li> <li>点击时触发</li> <li>一次性上报 分步骤上报</li> <li>与小程序app.json的pages字段保持一致</li> </ul>                                                                                                    | Refresh             |
| 动作1<br>trigger<br>action<br>page                                     | <ul> <li>Click enterPage leavePage pageLoad pageUnload pullDownf</li> <li>launch background foreground share switchTab<br/>点击时触发</li> <li>一次性上报 分步骤上报</li> <li>与小程序app.json的pages字段保持一致</li> </ul>                                                                                                    | Refresh             |
| 动作1<br>trigger<br>action<br>page<br>element                          | O click       enterPage       leavePage       pageLoad       pageUnload       pullDownf         Iaunch       background       foreground       share       switchTab         点击时触发         O一次性上报       分步環上报         与小程序app.json的pages字段保持一致         支持一层级的css的id或class选择器、即必须以:或#开头                          | Refresh             |
| 动作1<br>trigger<br>action<br>page<br>element<br>data (选典)             | Oclick       enterPage       leavePage       pageLoad       pageUnload       pullDownf         launch       background       foreground       share       switchTab         点击时触发         O 一次性上报       分步骤上报         与小程序app.json的pages字段保持一致         支持一层级的css的ld或class选择器、即必须以:或#开头                          | Refresh             |
| 动作1<br>trigger<br>action<br>page<br>element<br>data (选填)             | O click       enterPage       leavePage       pageLoad       pageUnload       pullDownf         Iaunch       background       foreground       share       switchTab         点击时触发         O 一次性上报       分步甕上报         与小程序app.json的pages字段保持一致         支持一层级的css的jd或class选择器,即必须以::或#开头         字段名       学段值  | Refresh             |
| 动作1<br>trigger<br>action<br>page<br>element<br>data (选填)             | Oclick       enterPage       leavePage       pageLoad       pageUnload       pullDownf         launch       background       foreground       share       switchTab         点击时触发         O 一次性上报       分步骤上报         与小程序app.json的pages字段保持一致         支持一层级的css的jd或class选择器、即必须以:或#开头         字段名         字段名  | Refresh             |
| 动作1<br>trigger<br>action<br>page<br>element<br>data (选填)<br>(+) 添加动代 | Oclick       enterPage       leavePage       pageLoad       pageUnload       pullDownf         launch       background       foreground       share       switchTab         点击时触发         O-次性上报       分步骤上报         与小程序app.json的pages字段保持一致         支持一层级的css的id或class选择器,即必须以::或#开头         字段名       字段值    | Refresh (+          |
| 动作1<br>trigger<br>action<br>page<br>element<br>data (选填)             | Click       enterPage       leavePage       pageLoad       pageUnload       pullDownf         launch       background       foreground       share       switchTab         点击时触发         O一次性上报       分步骤上报         与小程序app.json的pages字段保持一致         支持一层级的css的id或class选择器、即必须以::或#开头         字段名         字段值   | <b>Refresh</b><br>⊕ |
| 动作1<br>trigger<br>action<br>page<br>element<br>data (选填)<br>①        | Oclick       enterPage       leavePage       pageLoad       pageUnload       pullDownf         launch       background       foreground       share       switchTab         点击时触发         O -次性上报       分步骤上报         与小程序app.json的pages字段保持一致         支持一层级的css的)d或class选择器、即必须以::或#开头         字段名         字段值 | €efresh<br>(+)      |

#### **Event Analysis**

This subcategory provides you event analysis for the events you created.

**Time period**: today/yesterday/last 7 days/customized period **Granularity:** day/hour/all **Download option**: available

#### Metrics:

- Events: choose an event
- Index: number of total, number of unique users, number of times per user
- Group: detailed in the table below
- Filter: to select a filter condition to see desirable group result

#### Screenshot:

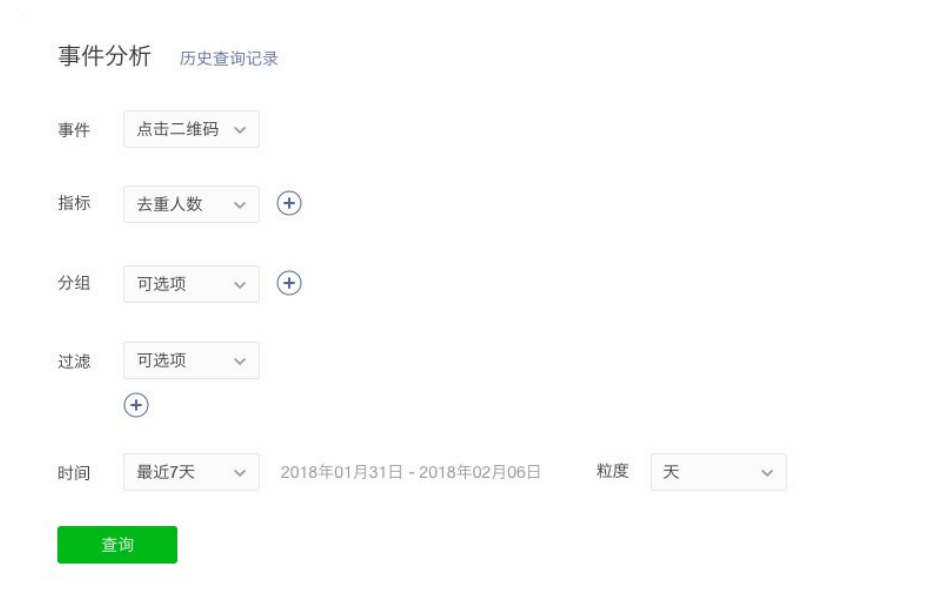

#### 查询结果

#### ○显示默认数据 □显示其他数据

数据过多时,图表默认显示部分数据,你可以通过"显示其他数据"调整显示指标。

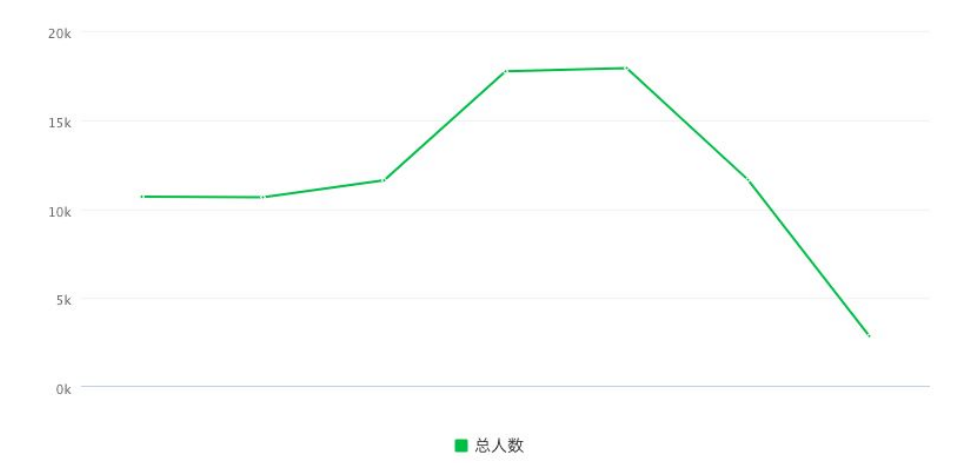

#### 详细数据

| 2018年01月31日 - 2018年02月06日 | 下载数据  |
|---------------------------|-------|
| 时间                        | 总人数   |
| 20180131                  | 10696 |
| 20180201                  | 10659 |
| 20180202                  | 11609 |
| 20180203                  | 17734 |
| 20180204                  | 17927 |
| 20180205                  | 11643 |
| 20180206                  | 2860  |

#### **Funnel Analysis**

This subcategory allows you to create new funnels and see the current funnel analysis.

**Time period**: today/yesterday/last 7 days/customized period **Download option**: available

| 数据分析 |               |            |       |             |           |      | 🖹 使用指南 | ■●●●●●●●●●●●●●●●●●●●●●●●●●●●●●●●●●●●● |
|------|---------------|------------|-------|-------------|-----------|------|--------|---------------------------------------|
| 概况 实 | 时统计           | 访问分        | 忻     | 来源分析        | 自定义分析     | 用户画像 |        |                                       |
| 事件分析 | <b>届</b> 斗分析  | 事件管理       |       |             |           |      |        |                                       |
| 漏斗分析 | <b>「</b> 历史查i | 旬记录        |       |             |           |      |        |                                       |
| 漏斗名称 | 请选择           | <b>~</b> 亲 | 所建漏斗  |             |           |      |        |                                       |
| 分组   | 可选择           | ~          |       |             |           |      |        |                                       |
| 过滤   | 可选项           | ~          |       |             |           |      |        |                                       |
|      | (+)           |            |       |             |           |      |        |                                       |
| 时间   | 今天            | ~          | 2018年 | 01月24日 - 20 | 18年01月24日 |      |        |                                       |
| 查询   |               |            |       |             |           |      |        |                                       |
|      |               |            |       |             |           |      |        |                                       |

### How to create a funnel

**Step 1:** Give a name to the new funnel in CN.

**Step 2**: Setup the funnel.

- a. Choose an event and choose a filter if necessary
- b. Add the second event

Note: a funnel can include up to 10 events; MAKE sure to add events in correct and logical order.

Step 3: Click '完成' (finish).

| 创建漏. | 봐.                                                                                                    |
|------|----------------------------------------------------------------------------------------------------|
|      | <ul> <li>创建漏斗,可帮助你分析用户行为过程中的转化与流失情况</li> <li>一个漏斗至少包含2个步骤,每个步骤对应一个事件,每个事件可设置过滤条件</li> <li>请注意合理设置漏斗,以便获得理想的分析结果</li> </ul> |
|      | <b>漏斗名称</b> 请填写漏斗分析的名称                                                                                                    |
|      | all + 2 3 (1) (1) (1) (1) (1) (1) (1) (1) (1) (1)                                                                          |
|      | <ul> <li>◆ 添加步骤</li> <li>完成</li> </ul>                                                                                     |
|      |                                                                                                    |

#### **Event Management**

This subcategory allows you to create new events, and manage your current events. It also displays the list of your customized fields and the default fields provided by WeChat.

Default field provided by WeChat:

| Field (EN)    | Chinese Name |
|---------------|--------------|
| open_id       | OpenID       |
| country       | 国家           |
| province      | 省份           |
| city          | 城市           |
| gender        | 性别           |
| device        | 设备           |
| network_type  | 网络类型         |
| device_width  | 屏幕宽度         |
| device_height | 屏幕高度         |
| os_name       | 操作系统名        |
| os_version    | 操作系统版本       |
| language      | 语言           |
| manufacturer  | 设备制造商        |
| device_model  | 设备型号         |
| device_brand  | 设备品牌         |
| page_path     | 页面路径         |

| 件列       | 川表          |     |                               |          |                |                |                |            | 新建事件        |
|----------|-------------|-----|-------------------------------|----------|----------------|----------------|----------------|------------|-------------|
| 事件<br>ID | 英文名         |     | 中文名                           |          | 创建时间           | 发布时间           | 更新时间           | 修改者        | 操作          |
| 102<br>7 | _homepage_  |     | 进入主页-                         | <u>.</u> | 2018-01-<br>17 | 2018-01-<br>17 | 2018-01-<br>17 | Υ.         | 查看发布版<br>修改 |
| 102<br>5 | enter_homep | age | 进入小程厚                         |          | 2018-01-<br>11 | 2018-01-<br>17 | 2018-01-<br>17 | ÷.         | 查看发布版<br>修改 |
| 102<br>4 | accol       |     |                               |          | 2017-12-<br>19 | 2017-12-<br>19 | 2017-12-<br>19 | 1          | 查看发布版<br>修改 |
| 102<br>3 | accour      |     |                               | 1        | 2017-12-<br>08 | 2017-12-<br>08 | 2017-12-<br>08 | 4 <u>8</u> | 查看发布版<br>修改 |
| 102<br>2 | accou       |     |                               |          | 2017-12-<br>08 | 2017-12-<br>08 | 2017-12-<br>08 | 7          | 查看发布版<br>修改 |
| 102<br>1 | accou       |     |                               | -        | 2017-12-<br>06 | 2017-12-<br>06 | 2017-12-<br>06 | 1          | 查看发布版<br>修改 |
| 102<br>0 |             | pay | $({\mathcal A},{\mathcal A})$ |          | 2017-12-<br>05 | 2017-12-<br>05 | 2017-12-<br>05 | ٩ <b>r</b> | 查看发布版<br>修改 |
| 101<br>9 | intro       |     | ar ar                         |          | 2017-12-<br>05 | 2017-12-<br>05 | 2017-12-<br>05 | 7          | 查看发布版<br>修改 |
| 101<br>8 | home        |     |                               | •        | 2017-12-<br>05 | 2017-12-<br>05 | 2017-12-<br>05 | 17         | 查看发布版<br>修改 |
| 101<br>7 | home_       |     | 1.0                           |          | 2017-12-<br>05 | 2017-12-<br>05 | 2017-12-<br>05 | 1          | 查看发布版<br>修改 |
|          |             |     |                               |          |                |                | 1/3 🕨          |            | 跳转          |

(Event list)

# Demographics 用户画像

# Demographics 用户画像

This category provides you data of user gender, age, province, city, phone OS, and phone model.

### **Gender and Age Distribution**

**Time period**: yesterday/last 7 days/last 30 days **Download option**: unavailable

#### Metrics:

- active users

new users

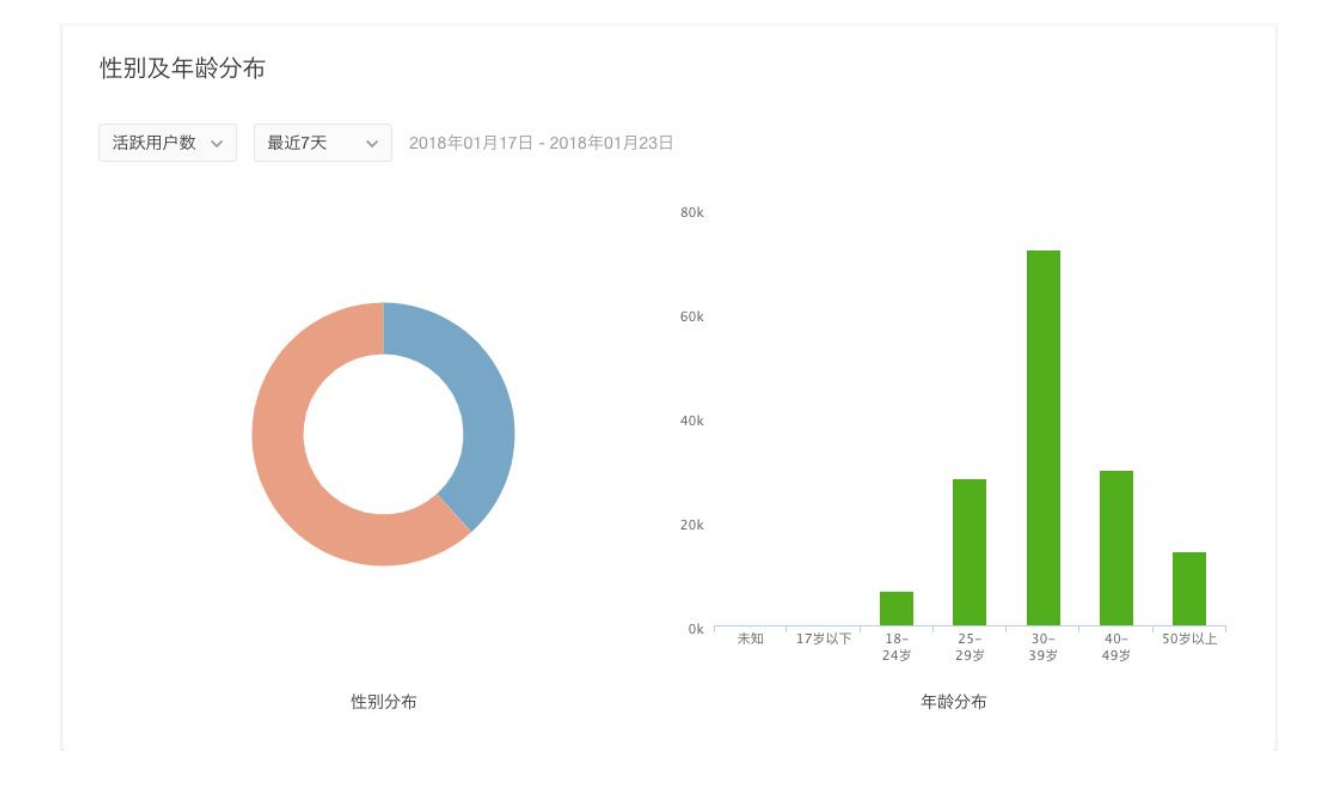

#### **Region Distribution**

This section provides a map view of users, a rank of top 10 provinces of most users and a rank of top 10 cities of most users.

**Screenshot:** 

#### **Time period**: yesterday/last 7 days/last 30 days **Metrics:** active users, new users

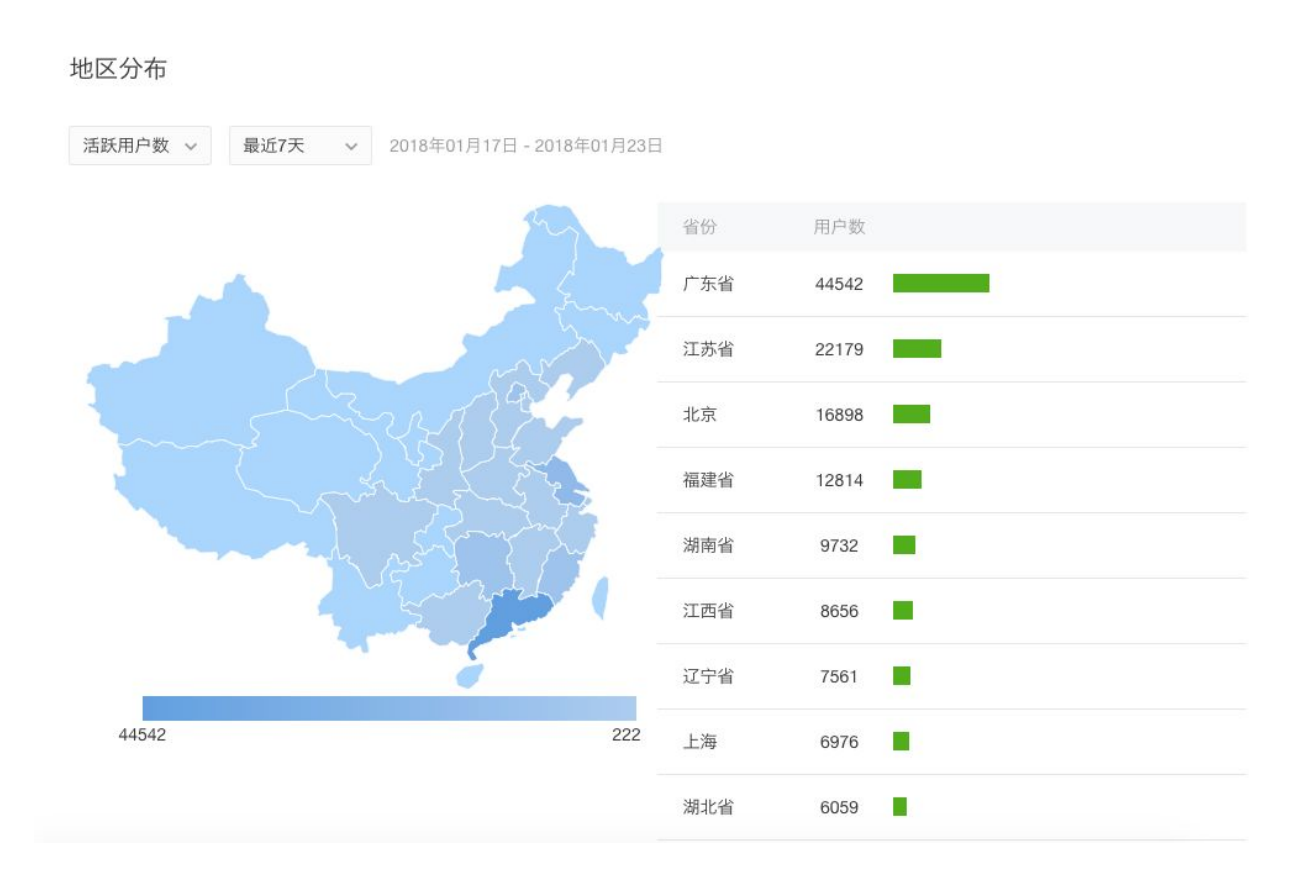

#### **OS and Model Distribution**

**Time period**: yesterday/last 7 days/last 30 days **Metrics:** active users, new users

#### **Screenshot:**

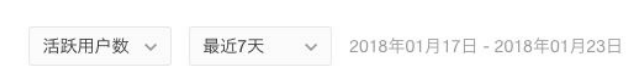

终端及机型分布

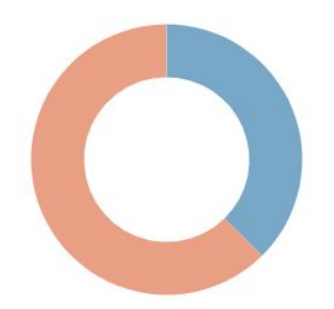

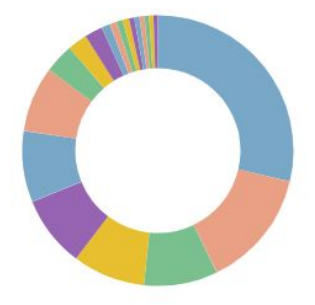

终端分布

机型分布

### **Gender Distribution**

**Time period**: yesterday/last 7 days/last 30 days **Metrics:** active users, new users **Download option**: available

| 性别分布 ~  |                                            | 下载     |
|---------|--------------------------------------------|--------|
| 活跃用户数 ~ | <b>最近7天 &gt;</b> 2018年01月17日 - 2018年01月23日 |        |
| 性别      | 活跃用户数                                      | 占比     |
| 男       | 58335                                      | 38.34% |
| 女       | 93773                                      | 61.63% |
| 未知      | 55                                         | 0.04%  |

# Summary

Our WeChat Analytics Mini Program Tutorial should give you a clear idea of what WeChat MP analytics has to offer and what you can do with it.

### Limitations

After understanding capabilities, it's almost important to understand the limitations of this analytics tool.

#### Automation

WeChat has an API for report automation. However, they do not currently have a "customized" report automation API.

#### Data Accuracy

WeChat officially launched the WeChat MP in November 2016, it is a product that is slightly over one year old. The related functionality of the WeChat MP, including Data Analytics, has not yet matured. Though the WeChat team is constantly upgrading and updating their tools.

The MP analytics is a tool for readers to read the user trend, and to see the big picture of your MP. By no means you should rely on the exact number of each metrics.

# **About Wiredcraft**

Wiredcraft design, develops and grows digital products for the world's most respected brands.

We work with **digital** & **innovation teams** within larger multinational companies, helping them **move at the speed of startups** & **develop a product culture**.

We usually help them tackle one of these challenges:

- Omni-channel strategy
- Digital transformation
- China digital strategy

Visit our website here.

**Send any business question** to <u>business@wiredcraft.com</u> and any general inquiry to <u>hello@wiredcraft.com</u>.

Asia HQ(Shanghai, China) - 15D, No. 121 Yanping Road, Jing'an District, Shanghai, China 200042

Europe HQ(Berlin, Germany) - Engeldamm 64b, 10179 Berlin, Germany

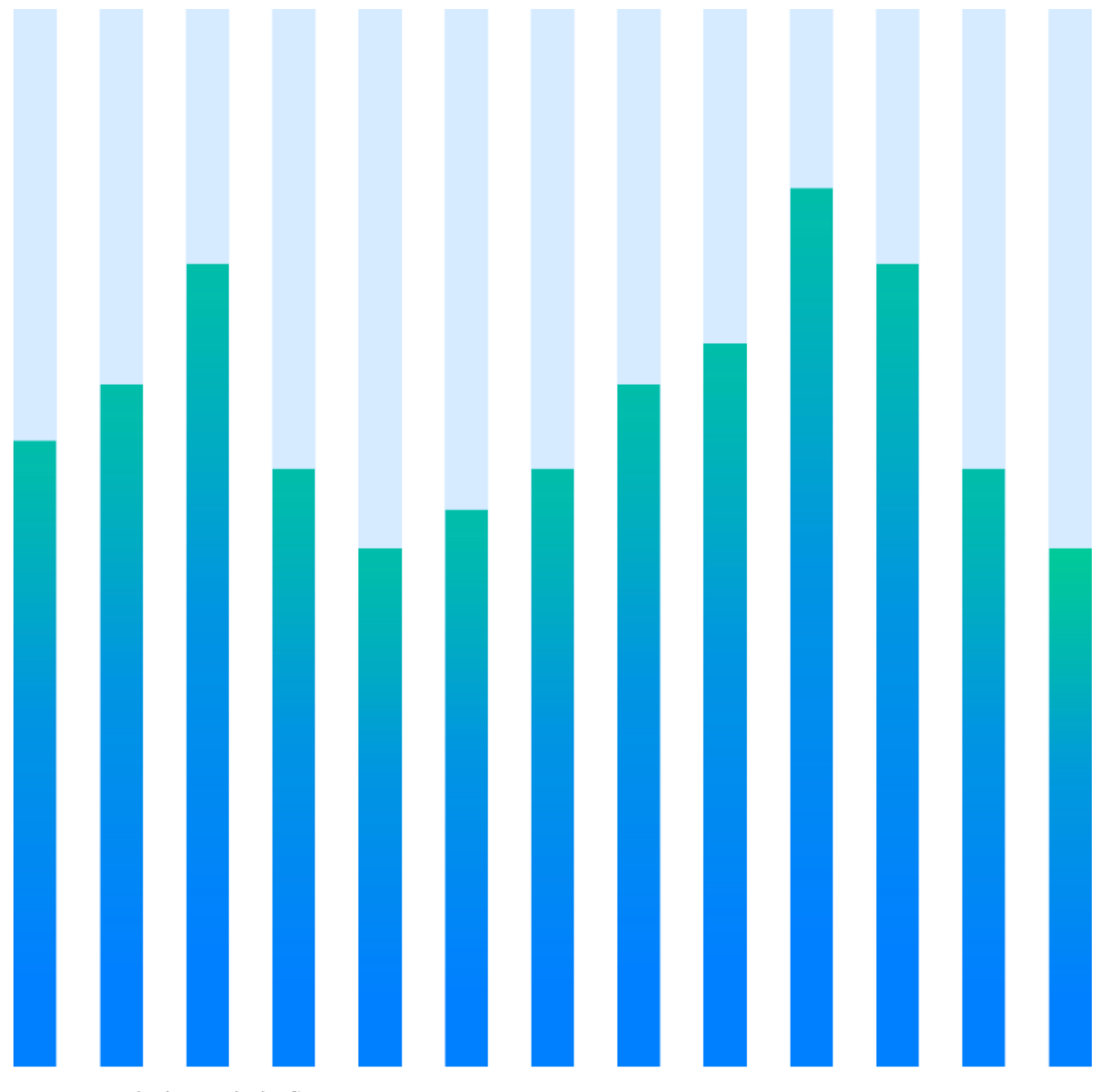

business@wiredcraft.com

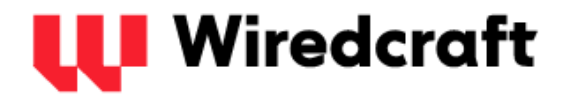